## **BUSCA DIRECTA DESDE ENDNOTE.**

Para buscar nunha base de datos ou catálogo de Biblioteca dende a nosa conta en Endnote. Debemos acceder á nosa conta e premer en "Recopilar"

| Clarivate EndNote                                                 |                                                                |       |  |  |  |
|-------------------------------------------------------------------|----------------------------------------------------------------|-------|--|--|--|
| Mis referencias                                                   | Recopilar Organizar Aplicar formato Coincidencia Opciones Desc | argas |  |  |  |
|                                                                   | Búsqueda en línea Nueva referencia Importar referencias        |       |  |  |  |
| Búsqueda en línea<br>Paso 1                                       |                                                                |       |  |  |  |
| Seleccione la conexión de catálogo de biblioteca o base de datos. |                                                                |       |  |  |  |
| Seleccionar   Seleccionar favoritos                               |                                                                |       |  |  |  |
| Conecta                                                           | tar                                                            |       |  |  |  |

A continuación premendo en Seleccionar buscaremos a base de datos ou catálogo de biblioteca no que imos facer a busca. Neste buscamos o Catálogo colectivo das Bibliotecas Universitarias Españolas REBIUN

| Clarivate<br>Analytics                                                                                                    | EndNo                                                                                                    | te            |                          |                        |                   |
|----------------------------------------------------------------------------------------------------|----------------------------------------------------------------------------------------------------|---------------|--------------------------|------------------------|-------------------|
| Mis referencias                                                                                                    | Recopilar                                                                                                    | Organizar     | Aplicar fo               | ormato                 | Coincidenc        |
|                                                                                                    | Búsqueda e                                                                                                    | en línea Nue  | va referencia            | Importa                | r referencias     |
| Búsqueda<br>Paso 1<br>Seleccione<br>REBIUN<br>Princeton<br>Principia C<br>Project MU<br>Providence<br>PsycINFO<br>PubMed (N<br>Purdue U-1<br>Purdue U-1<br>Purdue U-1<br>Queen Mar<br>Queen Mar<br>Queen Mar<br>Queen Mar<br>Queen S U<br>Quincy U<br>Radford U<br>Rakkestad<br>Rapid City<br>REBIUN | en línea<br>e la conexión o<br>Theo Sem<br>U<br>oll<br>ISE<br>a Coll<br>(OvidSP)<br>ILM)<br>Calumet<br>North Central<br>W Lafayette<br>rgaret U-Edinbu<br>ry U of London<br>Belfast<br>bib<br>PL | de catálogo d | e biblioteca d<br>Selecc | ) base de<br>cionar fa | datos.<br>voritos |

Unha vez seleccionado a fonte na que faremos a busca (REBIUN neste caso), prememos en "Conectar"

| Clarivate<br>Analytics                                                                                                    | EndNote                                             |      |  |  |
|----------------------------------------------------------------------------------------------------|-----------------------------------------------------|------|--|--|
| Mis referencias                                                                                                    | Recopilar Organizar Aplicar formato Coinc           | ide  |  |  |
|                                                                                                    | Búsqueda en línea Nueva referencia Importar referer | ncia |  |  |
| Búsqueda en línea<br>Paso 1<br>Seleccione la conexión de catálogo de biblioteca o base de datos.<br>REBIUN Seleccionar favoritos<br>Conectar |                                                     |      |  |  |
| (                                                                                                    | Conectar                                            |      |  |  |

Buscamos o libro "Clinical chemistry principles techniques and correlations" no campo título

| Clarivate<br>Analytics                                   | EndNote                                                                                                    |
|----------------------------------------------------------|----------------------------------------------------------------------------------------------------|
| Mis referencias                                          | Recopilar Organizar Aplicar formato Coincidencia                                                                                                    |
|                                                          | Búsqueda en línea Nueva referencia Importar referencias                                                                                                    |
| Búsqueda e<br>Paso 2 d<br>Constant<br>Constant<br>Buscar | en línea<br>e 3: Conexión a REBIUN : Catálogo Colectivo<br>en: Any Field 	And<br>en: Any Field 	And<br>en: Any Field 	And<br>en: Any Field 	And<br>en: Any Field |

## E neste caso recuperamos 5 resultados

| Clarivate<br>Analytics                                                                                                    | EndNote                                                   |  |  |  |
|----------------------------------------------------------------------------------------------------|-----------------------------------------------------------|--|--|--|
| Mis referencias                                                                                                    | Recopilar Organizar Aplicar formato Coincidencia Opciones |  |  |  |
|                                                                                                    | Búsqueda en línea Nueva referencia Importar referencias   |  |  |  |
| Búsqueda en línea<br>Paso 3 de 3: Conexión a REBIUN : Catálogo Colectivo<br>(Clinical chemistry principles techniques and correlations) en Title<br>Se encontraron 5 resultados:<br>Recuperar de 1 a 5<br>Recuperar |                                                           |  |  |  |

Trátase do mesmo libro en Bibliotecas universitarias distintas así que marcaremos un e prememos en Agregar al grupo (se x atemos creada unha carpeta para ese tema) ou creamos un novo grupo (carpeta)

| Resultad<br>REBI | Resultados de búsqueda en línea<br>REBIUN 1 - 5 de 5 resultados |                                                                                            |                                                               |  |  |  |
|------------------|-----------------------------------------------------------------|--------------------------------------------------------------------------------------------|---------------------------------------------------------------|--|--|--|
| Mostr            | ar 50 por página 🗸                                              | s techniques and correlat                                                                  | M Página 1 de 1 Ir                                            |  |  |  |
| Ų.               | Todo Página Autor                                               | Agregar al grupo V<br>Agregar al grupo Add                                                 | os Título                                                     |  |  |  |
|                  | Bishop, Michael L.                                              | - Acoso escolar<br>- Citas bibliograficas<br>- Colesterol infantil<br>- Consumo de Lacteos | Clinical chemistry : principles, techniques, and correlations |  |  |  |
|                  | Bishop, Michael L.                                              | - Ebola<br>[Sin archivar]<br>Nuevo grupo                                                   | Clinical chemistry : principles, techniques, and correlations |  |  |  |
|                  | Bishop, Michael L.                                              | ResearcherID<br>- My Publications                                                          | Clinical chemistry : principles, techniques, and correlations |  |  |  |
|                  | Bishop, Michael L.                                              | - Publication List 1 🔻                                                                     | Clinical chemistry : principles, techniques, and correlations |  |  |  |
|                  | Bishop, Michael L.                                              |                                                                                            | Clinical chemistry : principles, techniques, and correlations |  |  |  |
| Mostr            | ar 50 por página 🗸                                              |                                                                                            | Página 1 de 1 Ir                                              |  |  |  |

A referencia seleccionada pasa a formar parte da nosa base de datos en Endnote e estará disponible para citala nun texto ou inserila nunha bibliografía.

|    |                                                                                                    | Agregar al grupo | Copiar a la lista rápida Eliminar Eliminar del grupo Ordenar por: Primer autor A-Z      Título | ~ |
|----|----------------------------------------------------------------------------------------------------|------------------|------------------------------------------------------------------------------------------------|---|
| 0  | Bishop, Michael L.       1991       Clinical chemistry : principles, techniques, and correlations         Agregada a la biblioteca:       13 Apr 2021       Última actualización:         13       Marcola       13 Apr 2021 |                  |                                                                                                |   |
| Mo | strar 50 por página 🗸                                                                                                    |                  | M 🖣 Página 1 de 1 📗 🕨                                                                          |   |